# AXI GPIO v2.0

# LogiCORE IP Product Guide

Vivado Design Suite

PG144 October 5, 2016

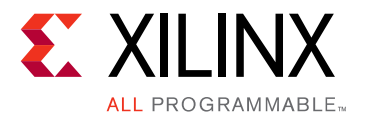

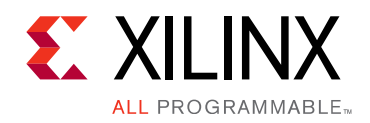

# **Table of Contents**

#### **IP Facts**

#### **Chapter 1: Overview**

| Functional Description             | 5 |
|------------------------------------|---|
| Applications                       | 6 |
| Licensing and Ordering Information | 6 |

#### **Chapter 2: Product Specification**

| Port Descriptions | 9  |
|-------------------|----|
| Register Space    | 10 |
| Interrupts        | 12 |

#### **Chapter 3: Designing with the Core**

| Operation            | 15 |
|----------------------|----|
| Programming Sequence | 16 |
| Clocking             | 16 |
| Resets               | 16 |

#### **Chapter 4: Design Flow Steps**

| Customizing and Generating the Core | 17 |
|-------------------------------------|----|
| Constraining the Core               | 21 |
| Simulation                          | 22 |
| Synthesis and Implementation        | 22 |

#### **Chapter 5: Example Design**

| Overview                        | 23 |
|---------------------------------|----|
| Implementing the Example Design | 25 |
| Example Design Files            | 25 |
| Test Bench                      | 26 |
| Simulating the Example Design   | 27 |

#### Appendix A: Migrating and Upgrading

| Migrating to the Vivado Design Suite | 28 |
|--------------------------------------|----|
| Upgrading in the Vivado Design Suite | 28 |

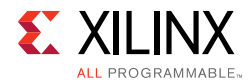

#### Appendix B: Debugging

| Finding Help on Xilinx.com        | 29 |
|-----------------------------------|----|
| Vivado Design Suite Debug Feature | 30 |
| Hardware Debug                    | 31 |
| AXI4-Lite Interface Debug         | 31 |

### Appendix C: Additional Resources and Legal Notices

| Xilinx Resources                     | 32 |
|--------------------------------------|----|
| References                           | 32 |
| Revision History                     | 33 |
| Please Read: Important Legal Notices | 34 |

### **IP Facts**

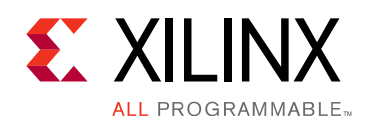

## Introduction

The Xilinx® LogiCORE<sup>™</sup> IP AXI General Purpose Input/Output (GPIO) core provides a general purpose input/output interface to the AXI interface. This 32-bit soft Intellectual Property (IP) core is designed to interface with the AXI4-Lite interface.

# Features

- Supports the AXI4-Lite interface specification
- Supports configurable single or dual GPIO channel(s)
- Supports configurable channel width for GPIO pins from 1 to 32 bits
- Supports dynamic programming of each GPIO bit as input or output
- Supports individual configuration of each channel
- Supports independent reset values for each bit of all registers
- Supports optional interrupt request generation

| LogiCORE IP Facts Table                                                                        |                                                                                   |  |  |  |
|------------------------------------------------------------------------------------------------|-----------------------------------------------------------------------------------|--|--|--|
| Core Specifics                                                                                 |                                                                                   |  |  |  |
| Supported<br>Device Family <sup>(1)</sup>                                                      | UltraScale+™<br>UltraScale™<br>Zynq®-7000 All Programmable SoC,<br>7 Series FPGAs |  |  |  |
| Supported User<br>Interfaces                                                                   | AXI4-Lite                                                                         |  |  |  |
| Resources See Table 2-                                                                         |                                                                                   |  |  |  |
|                                                                                                | Provided with Core                                                                |  |  |  |
| Design Files VH                                                                                |                                                                                   |  |  |  |
| Example Design VH                                                                              |                                                                                   |  |  |  |
| Test Bench V                                                                                   |                                                                                   |  |  |  |
| Constraints File Xilinx Design Constraints (A                                                  |                                                                                   |  |  |  |
| Simulation<br>Model                                                                            | Not Provided                                                                      |  |  |  |
| Supported<br>S/W Driver <sup>(2)</sup>                                                         | Standalone and Linux                                                              |  |  |  |
| -                                                                                              | Tested Design Flows <sup>(3)</sup>                                                |  |  |  |
| Design Entry                                                                                   | Vivado® Design Suite                                                              |  |  |  |
| Simulation For a list of supported simulators, see t<br>Xilinx Design Tools: Release Notes Gui |                                                                                   |  |  |  |
| Synthesis                                                                                      | Vivado Synthesis                                                                  |  |  |  |
| Support                                                                                        |                                                                                   |  |  |  |
| Provided by Xilinx at the Xilinx Support web page                                              |                                                                                   |  |  |  |
| ••• ·                                                                                          |                                                                                   |  |  |  |

#### Notes:

- 1. For a complete list of supported devices, see the Vivado IP catalog.
- 2. Standalone driver details can be found in the software development kit (SDK) directory

<install\_directory>/SDK/<release>/data/embeddedsw/doc/x ilinx\_drivers.htm)

Linux OS and driver support information is available from the Linux GPIO Driver page.

3. For the supported versions of the tools, see the Xilinx Design Tools: Release Notes Guide.

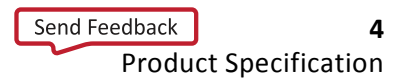

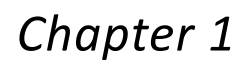

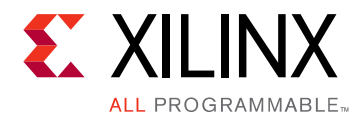

# Overview

## **Functional Description**

The AXI GPIO design provides a general purpose input/output interface to an AXI4-Lite interface. The AXI GPIO can be configured as either a single or a dual-channel device. The width of each channel is independently configurable.

The ports are configured dynamically for input or output by enabling or disabling the 3-state buffer. The channels can be configured to generate an interrupt when a transition on any of their inputs occurs.

The top-level block diagram of AXI GPIO core is shown in Figure 1-1.

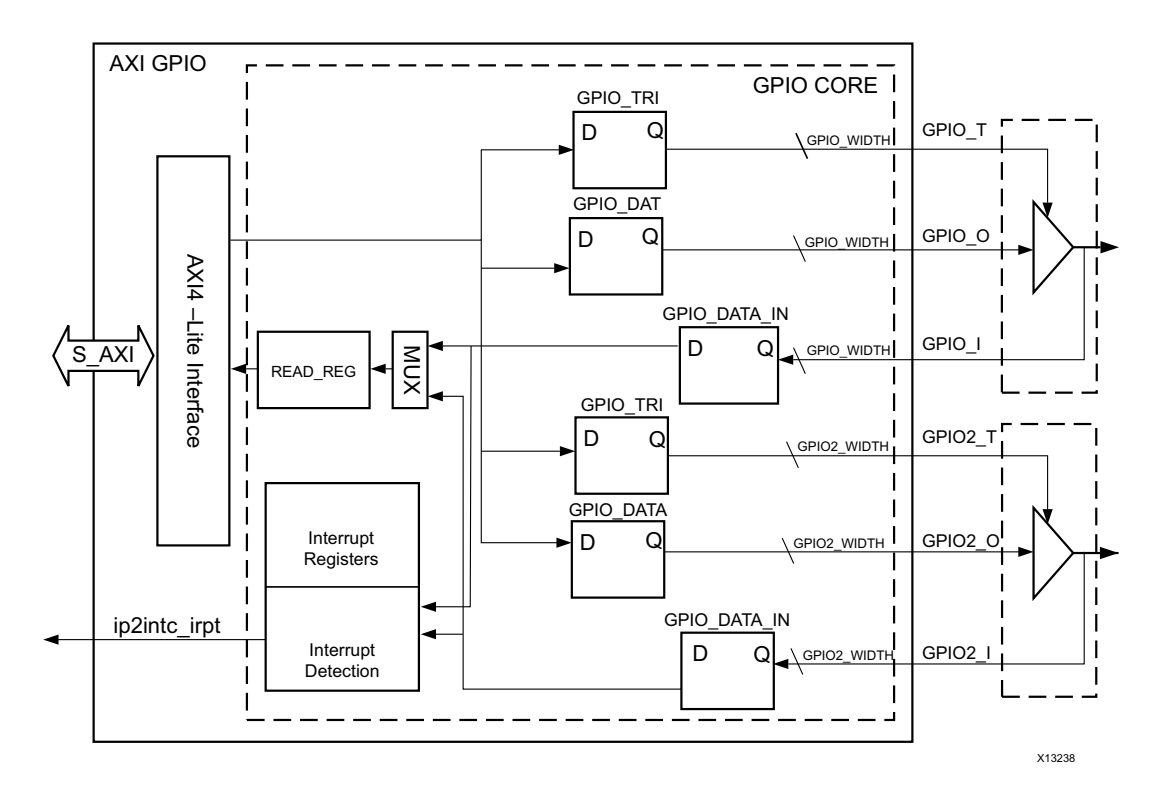

Figure 1-1: AXI GPIO Block Diagram

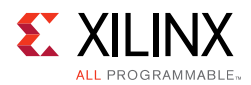

### AXI4-Lite Interface

The AXI4-Lite Interface module implements a 32-bit AXI4-Lite slave interface for accessing GPIO channel registers. For additional details about the AXI4-Lite slave interface, see the specification usage section of the AXI4-Lite IPIF LogiCORE IP Product Guide (PG155) [Ref 1].

### **Interrupt Control**

Interrupt control gets the interrupt status from GPIO channels and generates an interrupt to host. It is enabled when the **Enable Interrupt** option is set in the Vivado® Integrated Design Environment (IDE).

### **GPIO Core**

The GPIO core consists of registers and multiplexers for reading and writing the AXI GPIO channel registers. It also includes the necessary logic to identify an interrupt event when the channel input changes.

The 3-state buffers in the figure are not actually part of the core. The 3-state buffers are automatically added in top level design wrapper file, when you generate the output product in the Vivado Design Suite.

# **Applications**

The General Purpose Input/output (GPIO) core is an interface that provides an ease of access to the internal properties of the device. Similarly this core can be used to control the behavior of external devices.

## **Licensing and Ordering Information**

This Xilinx® LogiCORE<sup>™</sup> IP module is provided at no additional cost with the Xilinx Vivado Design Suite under the terms of the <u>Xilinx End User License</u>.

Information about this and other Xilinx LogiCORE IP modules is available at the Xilinx Intellectual Property page. For information on pricing and availability of other Xilinx LogiCORE IP modules and tools, contact your local Xilinx sales representative.

## Chapter 2

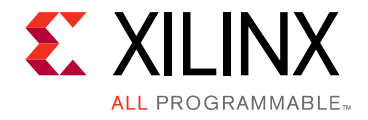

# **Product Specification**

Performance characterization of the AXI GPIO core has been done using the margin system methodology. The details of the margin system characterization are described in the "Vivado IP Optimization (Fmax Characterization)" appendix in the *Vivado Design Suite User Guide: Designing with IP* (UG896) [Ref 2].

The summary of performance F<sub>MAX</sub> is shown in Table 2-1.

**Note:** Performance numbers for Zynq®-7000 and UltraScale<sup>™</sup> devices are expected to be similar to 7 series device numbers.

| Family    | Speed Grade | Fmax (MHz)<br>AXI4-Lite |
|-----------|-------------|-------------------------|
| Virtex®-7 |             | 180                     |
| Kintex®-7 | -1          | 180                     |
| Artix®-7  |             | 120                     |
| Virtex-7  |             | 200                     |
| Kintex-7  | -2          | 200                     |
| Artix-7   |             | 140                     |
| Virtex-7  |             | 220                     |
| Kintex-7  | -3          | 220                     |
| Artix-7   |             | 160                     |

 Table 2-1:
 7 Series Performance Characterizations

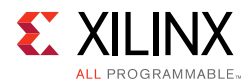

Table 2-2 shows the resource utilization for AXI GPIO for 7 series FPGAs. These values were generated using the Vivado® Design Suite.

*Note:* Resource utilization numbers for Zynq-7000 devices and UltraScale architecture are expected to be similar to 7 series FPGAs.

| Parameter \            | /alues (Other Parame | ters at Defau | lt Value)           | D      | evice Resource | S    |
|------------------------|----------------------|---------------|---------------------|--------|----------------|------|
| Enable Dual<br>Channel | Enable Interrupt     | GPIO Width    | GPIO2 GPIO<br>Width | Slices | Flip-Flops     | LUTs |
| 0                      | 0                    | 32            | 32                  | 34     | 174            | 124  |
| 0                      | 0                    | 16            | 32                  | 21     | 94             | 72   |
| 0                      | 1                    | 32            | 16                  | 40     | 179            | 135  |
| 0                      | 1                    | 32            | 32                  | 36     | 179            | 135  |
| 0                      | 1                    | 1             | 1                   | 9      | 24             | 28   |
| 1                      | 0                    | 32            | 32                  | 66     | 302            | 230  |
| 1                      | 0                    | 1             | 1                   | 8      | 23             | 25   |
| 1                      | 0                    | 5             | 28                  | 40     | 174            | 134  |
| 1                      | 0                    | 28            | 5                   | 41     | 174            | 131  |
| 1                      | 1                    | 32            | 32                  | 65     | 307            | 249  |
| 1                      | 1                    | 15            | 28                  | 52     | 219            | 171  |
| 1                      | 1                    | 1             | 1                   | 12     | 28             | 33   |

Table 2-2: Resource Utilization for 7 Series FPGAs

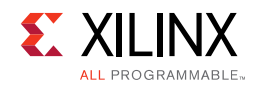

# **Port Descriptions**

The AXI GPIO I/O signals are listed and described in Table 2-3.

| Signal Name                     | Interface | I/O | Initial<br>State | Description                                                                                                    |
|---------------------------------|-----------|-----|------------------|----------------------------------------------------------------------------------------------------|
| s_axi_aclk                      | Clock     | Ι   |                  | AXI Clock.                                                                                                    |
| s_axi_aresetn                   | Reset     | Ι   |                  | AXI Reset, active-Low.                                                                                                    |
| s_axi_*                         | S_AXI     | NA  | -                | AXI4-Lite Slave Interface signals.<br>See Appendix A of the <i>Vivado AXI Reference Guide</i> (UG1037)<br>[Ref 3] for AXI4, AXI4-Lite and AXI Stream Signals |
| ip2intc_irpt                    | System    | 0   | 0                | AXI GPIO Interrupt. active-High, level sensitive signal.                                                                                                    |
| $anio_{10} i (1)(3)$            | GPIO      | T   |                  | Channel 1 general purpose input pins.                                                                                                    |
| gpio_io_i < / /                 |           | -   |                  | Width of this port is configurable based on <b>GPIO Width</b> .                                                                                              |
| apio jo $o^{(2)(3)(4)}$         | GPIO      | 0   | 0                | Channel 1 general purpose output pins.                                                                                                    |
| <u> </u>                        |           |     | -                | Width of this port is configurable based on <b>GPIO Width</b> .                                                                                              |
| apio io $t^{(4)}$               | GPIO      | 0   | 1                | Channel 1 general purpose 3-state pins.                                                                                                    |
|                                 |           | Ŭ   |                  | Width of this port is configurable based on <b>GPIO Width</b> .                                                                                              |
| $anio2$ io $i^{(1)(3)}$         | CRIO      | Ι   |                  | Channel 2 general purpose input pins.                                                                                                    |
| 9002_10_1                       | GLIO      |     |                  | Width of this port is configurable based on <b>GPIO2 Width</b> .                                                                                             |
| gpio2_io_o <sup>(2)(3)(4)</sup> | GPIO      | 0   | 0                | Channel 2 general purpose output pins.                                                                                                    |
|                                 |           |     |                  | Width of this port is configurable based on <b>GPIO2 Width</b> .                                                                                             |
| anio2 io $t^{(4)}$              | GPIO      | 0   | 1                | Channel 2 general purpose 3-state pins                                                                                                    |
| gpioz_io_t                      | GFIO      |     |                  | Width of this port is configurable based on <b>GPIO2 Width</b> .                                                                                             |

Table 2-3: AXI GPIO Signal Description

#### Notes:

1. If only input ports are needed, you can edit the ports in the block diagram, and declare at port interface level.

2. If only output ports are needed, you can get these ports to port interface.

- 3. By default, the Vivado Design Suite (IP integrator) auto inserts a 3-state buffer which is available in the top of the HDL file after you generate the wrapper file.
- 4. You can choose the default value of the general purpose outputs (\*io\_o, \*io\_t) while customizing the core.

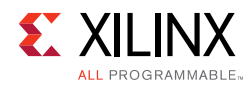

# **Register Space**

**Note:** The AXI4-Lite write access register is updated by the 32-bit AXI Write Data (\*\_wdata) signal, and is not impacted by the AXI Write Data Strobe (\*\_wstrb) signal. For a Write, both the AXI Write Address Valid (\*\_awvalid) and AXI Write Data Valid (\*\_wvalid) signals should be asserted together. Also see Answer Record <u>4127</u>.

Table 2-4 shows the AXI GPIO registers and their addresses.

| Address Space<br>Offset <sup>(3)</sup> | Register<br>Name      | Access<br>Type       | Default<br>Value | Description                                  |
|----------------------------------------|-----------------------|----------------------|------------------|----------------------------------------------|
| 0x0000                                 | GPIO_DATA             | R/W                  | 0x0              | Channel 1 AXI GPIO Data Register.            |
| 0x0004                                 | GPIO_TRI              | R/W                  | 0x0              | Channel 1 AXI GPIO 3-state Control Register. |
| 0x0008                                 | GPIO2_DATA            | R/W                  | 0x0              | Channel 2 AXI GPIO Data Register.            |
| 0x000C                                 | GPIO2_TRI             | R/W                  | 0x0              | Channel 2 AXI GPIO 3-state Control.          |
| 0x011C                                 | GIER <sup>(1)</sup>   | R/W                  | 0x0              | Global Interrupt Enable Register.            |
| 0x0128                                 | IP IER <sup>(1)</sup> | R/W                  | 0x0              | IP Interrupt Enable Register (IP IER).       |
| 0x0120                                 | IP ISR <sup>(1)</sup> | R/TOW <sup>(2)</sup> | 0x0              | IP Interrupt Status Register.                |

#### Table 2-4: Registers

#### Notes:

1. Interrupt registers are available only if AXI GPIO is compiled using the **Enable Interrupt** parameter.

2. Toggle-On-Write (TOW) access toggles the status of the bit when a value of 1 is written to the corresponding bit.

3. Address Space Offset is relative to C\_BASEADDR assignment.

Depending on the value of certain configuration parameters, some of these registers are removed. A write to an unimplemented register has no effect. An attempt to read the unimplemented register returns an "all zero" value. The register dependencies of these parameters are described in Table 2-5.

| Register Retainability |        |           |          |            |           |                            |  |  |
|------------------------|--------|-----------|----------|------------|-----------|----------------------------|--|--|
| Parai                  | meters | GPIO_DATA | GPIO_TRI | GPIO2_DATA | GPIO2_TRI | GIER,<br>IP IER,<br>IP ISR |  |  |
| Enable                 | 0      | Yes       | Yes      | No         | No        | NA                         |  |  |
| Dual<br>Channel        | 1      | Yes       | Yes      | Yes        | Yes       | NA                         |  |  |
| Enable                 | 0      |           | No       |            |           |                            |  |  |
| Interrupt              | 1      |           | NA       |            |           |                            |  |  |

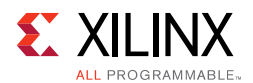

### AXI GPIO Data Register (GPIOx\_DATA)

The AXI GPIO data register is used to read the general purpose input ports and write to the general purpose output ports. When a port is configured as input, writing to the AXI GPIO data register has no effect.

There are two GPIO data registers (GPIO\_DATA and GPIO2\_DATA), one corresponding to each channel. The channel 1 data register (GPIO\_DATA) is always present; the channel 2 data register (GPIO2\_DATA) is present only if the core is configured for dual channel (**Enable Dual Channel = 1**).

The AXI GPIO Data Register is shown in Figure 2-1, and Table 2-6 details the functionality of this register.

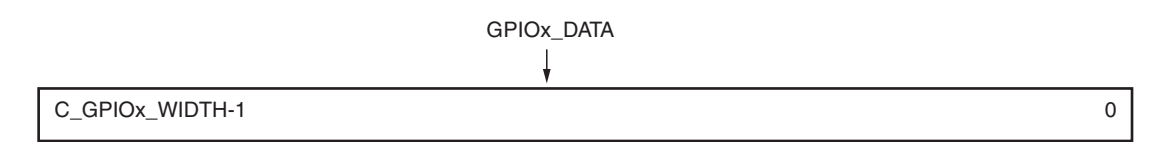

Figure 2-1: AXI GPIO Data Register

| Table 2-6: | AXI GPIO | Data | Register | Description |
|------------|----------|------|----------|-------------|
| 10010 2 0. |          | Dutu | Register | Description |

| Bits               | Field Name       | Access<br>Type | Reset Value                                               | Description                                                                       |
|--------------------|------------------|----------------|-----------------------------------------------------------|-----------------------------------------------------------------------------------|
|                    |                  |                |                                                           | AXI GPIO Data Register.                                                           |
|                    | GPIOx_DATA Read/ | Read/Write     |                                                           | For each I/O bit programmed as input:                                             |
|                    |                  |                |                                                           | • R: Reads value on the input pin.                                                |
|                    |                  |                |                                                           | • W: No effect.                                                                   |
| [GPIOx_Width-1 :0] |                  |                | GPIO: Default Output Value<br>GPIO2: Default Output Value | For each I/O bit programmed as output:                                            |
|                    |                  |                |                                                           | <ul> <li>R: Reads to these bits<br/>always return zeros</li> </ul>                |
|                    |                  |                |                                                           | • W: Writes value to the corresponding AXI GPIO data register bit and output pin. |

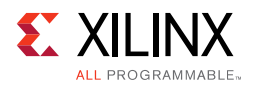

### AXI GPIO 3-State Control Register (GPIOx\_TRI)

The AXI GPIO 3-state control register is used to configure the ports dynamically as input or output. When a bit within this register is set, the corresponding I/O port is configured as an input port. When a bit is cleared, the corresponding I/O port is configured as an output port.

There are two AXI GPIO 3-state control registers (GPIO\_TRI and GPIO2\_TRI), one corresponding to each channel. The channel 2 3-state control register (GPIO2\_TRI) is present only if the core is configured for dual channel **Enable Dual Channel = 1**.

The AXI GPIO 3-state control register is shown in Figure 2-2; the register function is described in Table 2-7.

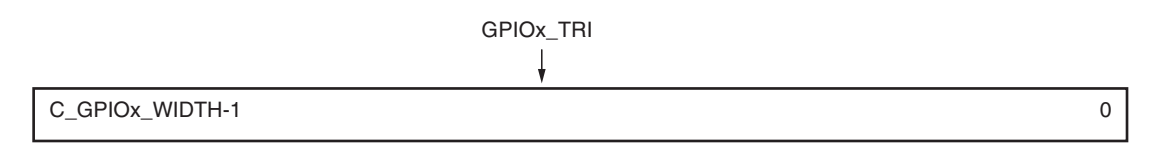

Figure 2-2: AXI GPIO Three-State Register

| Table 2-7: | <b>AXI GPIO Three-State Register Description</b> |
|------------|--------------------------------------------------|
|            | <b>U I</b>                                       |

| Bits               | Field<br>Name | Access<br>Type | Reset Value                       | Description                                                                      |
|--------------------|---------------|----------------|-----------------------------------|----------------------------------------------------------------------------------|
|                    |               |                |                                   | AXI GPIO 3-State Control Register.                                               |
| [GPIOx_Width-1 :0] | GPIOx_TRI     | Read/<br>Write | GPIO: Default Tri State<br>Value  | Each I/O pin of the AXI GPIO is individually programmable as an input or output. |
|                    |               |                | GPIO2: Default Tri<br>State Value | For each of the bits:                                                            |
|                    |               |                |                                   | 0 = I/O pin configured as output.                                                |
|                    |               |                |                                   | 1 = I/O pin configured as input.                                                 |

## Interrupts

The AXI GPIO core can be configured under the control of the Enable Interrupt parameter to generate a level interrupt when a transition occurs in any of the channel inputs. The GPIO interface module includes interrupt detection logic to identify any transition on channel inputs. When a transition is detected, it is indicated to the Interrupt Controller module. The Interrupt Controller module implements the necessary registers to enable and maintain the status of the interrupts.

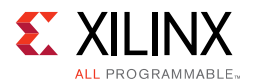

To support interrupt capability for channels, the Interrupt Controller module implements the following registers:

- Global Interrupt Enable Register (GIER) Provides the master enable/disable for the interrupt output to the processor or Interrupt Controller. See Global Interrupt Enable Register (GIER) for more details.
- IP Interrupt Enable Register (IPIER) Implements the independent interrupt enable bit for each channel. See IP Interrupt Enable (IPIER) and IP Status Registers (IPISR) for more details.
- IP Interrupt Status Register (IPISR) Implements the independent interrupt status bit for each channel. The IP ISR provides Read and Toggle-On-Write access. The Toggle-On-Write mechanism allows interrupt service routines to clear one or more ISR bits using a single write transaction. The IP ISR can also be manually set to generate an interrupt for testing purposes. See IP Interrupt Enable (IPIER) and IP Status Registers (IPISR) for more details.

### **Global Interrupt Enable Register (GIER)**

The Global Interrupt Enable register provides the master enable/disable for the interrupt output to the processor. This is a single-bit read/write register as shown in Figure 2-3. This register is valid only if the Enable Interrupt parameter is set.

**Note:** Because this is the master bit to control interrupt generation, it must be set to generate interrupts, even if the interrupts are enabled in the IP Interrupt Enable Register (IP IER). The bit definition for Global Interrupt Enable Register is given in Table 2-8.

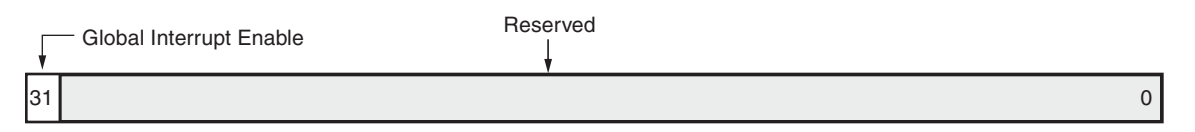

Figure 2-3: Global Interrupt Enable Register

#### Table 2-8: Global Interrupt Enable Register Description

| Bits   | Name                       | Core Access | Reset Value | Description                                                                                                    |
|--------|----------------------------|-------------|-------------|----------------------------------------------------------------------------------------------------|
| 31     | Global Interrupt<br>Enable | Read/Write  | 0           | Master enable for the device interrupt output to<br>the system interrupt controller:<br>0 = Disabled<br>1 = Enabled |
| 30 – 0 | Reserved                   | N/A         | 0           | Reserved. Set to zeros on a read.                                                                                   |

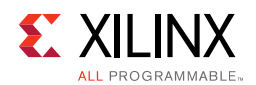

### IP Interrupt Enable (IPIER) and IP Status Registers (IPISR)

The IP Interrupt Enable Register (IPIER) and IP Interrupt Status Register (IPISR), shown in Figure 2-4, provide a bit for each of the interrupts. These registers are valid only if the Enable Interrupt parameter is set.

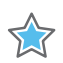

**IMPORTANT:** The interrupt enable bits in the IP Interrupt Enable Register have a one-to-one correspondence with the status bits in the IP Interrupt Status Register. The interrupt events are registered in the IP Interrupt Status Register by the AXI4-Lite clock, and therefore the change in the input port must be stable for at least one clock period to guarantee interrupt capture. Each IPISR register bit can be set or cleared through software by the Toggle-On-Write behavior.

The bit definitions for IP Interrupt Enable Register and IP Interrupt Status Register are given in Table 2-9 and Table 2-10 respectively.

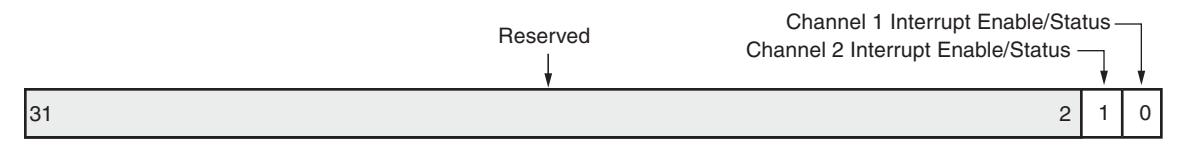

Figure 2-4: IP Interrupt Enable and IP Interrupt Status Register

Table 2-9: IP Interrupt Enable Register Description

| Bits | Name                       | Core Access | Reset Value | Description                                                         |
|------|----------------------------|-------------|-------------|---------------------------------------------------------------------|
| 31–2 | Reserved                   | N/A         | 0           | Reserved. Set to zeros on a read.                                   |
| 1    | Channel 2 Interrupt Enable | Read/Write  | 0           | Enable Channel 2 Interrupt.<br>0 = Disabled (masked)<br>1 = Enabled |
| 0    | Channel 1 Interrupt Enable | Read/Write  | 0           | Enable Channel 1 Interrupt.<br>0 = Disabled (masked)<br>1 = Enabled |

Table 2-10: IP Interrupt Status Register Description

| Bits | Name                          | Core Access             | Reset<br>Value | Description                                                                                     |
|------|-------------------------------|-------------------------|----------------|-------------------------------------------------------------------------------------------------|
| 31–2 | Reserved                      | N/A                     | 0              | Reserved. Set to zeros on a read.                                                               |
| 1    | Channel 2 Interrupt<br>Status | Read/TOW <sup>(1)</sup> | 0              | Channel 2 Interrupt Status<br>0 = No Channel 2 input interrupt<br>1 = Channel 2 input interrupt |
| 0    | Channel 1 Interrupt<br>Status | Read/TOW <sup>(1)</sup> | 0              | Channel 1 Interrupt Status<br>0 = No Channel 1 input interrupt<br>1 = Channel 1 input interrupt |

Notes:

1. Toggle-On-Write (TOW) access toggles the status of the bit when a value of 1 is written to the corresponding bit.

Chapter 3

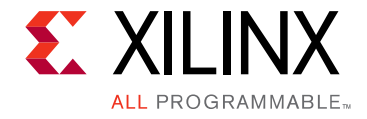

# Designing with the Core

## Operation

The AXI GPIO can be configured as either a single or a dual-channel device. When both channels are enabled (**Enable Dual Channel = 1**), the width of each channel can be different, as defined by the **GPIO Width** and **GPIO2 GPIO Width** Vivado® Integrated Design Environment (IDE) parameters. GPIOx\_IO is the bidirectional bus formed with GPIOx\_IO\_I, GPIOx\_IO\_O, and GPIOx\_IO\_T pins.

The AXI GPIO has a 3-state I/O capability. The GPIOx\_TRI register is used to enable the 3-state buffers which enable 3-state outputs on the GPIOx\_IO pins. The GPIOx\_TRI register is also driven out of the dedicated GPIOx\_IO\_T output pins. Each of the GPIOx\_IO pins has a corresponding bit in the GPIOx\_TRI register.

To configure a port as output, the corresponding bit in the GPIOx\_TRI register is written as 0. A subsequent write to the GPIOx\_DATA register causes the data written to appear on the GPIOx\_IO pins for I/Os that are configured as outputs.

To configure a port as input, the corresponding bit in the GPIOx\_TRI register is written as 1, thereby disabling the 3-state buffers. An input port takes input from the GPIOx\_IO\_I signal of the bidirectional (GPIOx\_IO) pins.

The GPIOx\_DATA and the GPIOx\_TRI registers are reset to the values set on the Vivado IDE parameters **GPIO: Default Tri State Value** and **GPIO2: Default Tri State Value** at configuration time.

If the interrupt is enabled, a transition on any input causes a level interrupt. There are independent interrupt enable and interrupt status bits for each channel if dual channel operation is used.

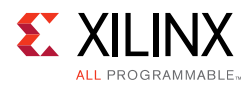

## **Programming Sequence**

The following steps are helpful in accessing the AXI GPIO core.

For input ports when the Interrupt is enabled, follow these steps:

- 1. Configure the port as input by writing the corresponding bit in GPIOx\_TRI register with the value of 1.
- 2. Enable the channel interrupt by setting the corresponding bit in the IP Interrupt Enable Register; also enable the global interrupt, by setting bit 31 of the Global Interrupt Register to 1.
- 3. When an interrupt is received, read the corresponding bit in the GPIOx\_DATA register. Clear the status in the IP Interrupt Status Register by writing the corresponding bit with the value of 1.

For input ports when the Interrupt is not enabled, use the following steps:

- 1. Configure the port as input by writing the corresponding bit in GPIOx\_TRI register with the value of 1.
- 2. Read the corresponding bit in GPIOx\_DATA register.

For output ports, use the following steps:

- 1. Configure the port as output by writing the corresponding bit in GPIOx\_TRI register with a value of 0.
- 2. Write the corresponding bit in GPIOx\_DATA register.

# Clocking

The AXI GPIO operates on the s\_axi\_aclk.

## Resets

The AXI GPIO is reset when s\_axi\_aresetn is asserted. This is an active-Low reset synchronous to s\_axi\_aclk clock.

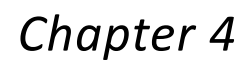

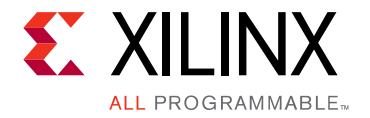

# **Design Flow Steps**

This chapter describes customizing and generating the core, constraining the core, and the simulation, synthesis and implementation steps that are specific to this IP core. More detailed information about the standard design flows and the IP integrator can be found in the following Vivado® Design Suite user guides:

- Vivado Design Suite User Guide: Designing with IP (UG896) [Ref 2]
- Vivado Design Suite User Guide: Designing IP Subsystems using IP Integrator (UG994) [Ref 4]
- Vivado Design Suite User Guide: Getting Started (UG910) [Ref 5]
- Vivado Design Suite User Guide: Logic Simulation (UG900) [Ref 6]

## **Customizing and Generating the Core**

This section includes information about using the tools in the Xilinx® Vivado Design Suite to customize and generate the core.

If you are customizing and generating the core using the IP integrator, see the *Vivado Design Suite User Guide: Designing IP Subsystems using IP Integrator* (UG994) [Ref 4] for detailed information. IP integrator might auto-compute certain configuration values when validating or generating the design. To check whether the values do change, see the description of the parameter in this chapter. To view the parameter value you can run the validate\_bd\_design command in the Tcl console.

You can customize the IP for use in your design by specifying values for the various parameters associated with the IP core using the following steps:

- 1. Open a project or create a new project.
- 2. Open Vivado IP Catalog.
- 3. In the View by Function pane, expand **Embedded Processing/AXI Peripheral & Low Speed Peripheral** and select **AXI GPIO**.
- 4. Double-click the IP, or select the **Customize IP** command from the toolbar or right-click menu.

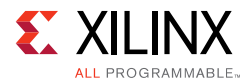

For details, see:

- Vivado Design Suite User Guide: Designing with IP (UG896) [Ref 2]
- Vivado Design Suite User Guide: Getting Started (UG910) [Ref 5].

*Note:* Figures in this chapter are illustrations of the Vivado Integrated Design Environment (IDE). This layout might vary from the current version.

| Customize IP                  |                                                                                                    | x        |
|-------------------------------|----------------------------------------------------------------------------------------------------|----------|
| AXI GPIO (2.0)                |                                                                                                    | 2        |
| 鎻 Documentation 🚞 IP Location |                                                                                                    |          |
| Show disabled ports           | Component Name axi_gpio_0                                                                                                    |          |
| ₽<br>₽<br>₽<br>₽              | GPIO All Inputs All Outputs GPIO Width 32 Range: 132 Default Output Value 0x0000000 Default Tri State Value 0xFFFFFFF Enable Dual Channel |          |
| -s_axi_aresetn                | GPIO 2<br>All Inputs<br>All Outputs<br>GPIO Width 32 Range: 132<br>Default Output Value 0x0000000<br>Default Tri State Value 0xFFFFFFF    |          |
| •                             | Enable Interrupt                                                                                                    |          |
|                               |                                                                                                    | K Cancel |

Figure 4-1: AXI GPIO

The AXI GPIO Customize IP window includes these options:

#### GPIO

#### All Inputs

This option sets this GPIO channel bits in input mode only. By default, the option is unchecked.

#### All Outputs

This option sets this GPIO channel bits in output mode only. By default, the option is unchecked.

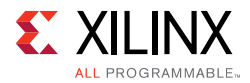

#### GPIO Width

The value defines the bit width of the GPIO channel. Its value can be from 1 to 32, and default value is 32.

#### **Default Output Value**

Sets the default value of all the enabled bits of this channel. By default, this parameter is set to 0x0.

#### **Default Tri State Value**

This value configures the input or output mode of each bit of GPIO channel. By default, this field has 0xFFFFFFFF, configuring all GPIO bits in input mode.

#### Enable Dual Channel

This parameter enables a second GPIO channel (GPIO2). By default, this parameter is unchecked, configuring AXI GPIO in Single channel mode. when this parameter is enabled, GPIO2 options are activated, and also configures Channel-2 (GPIO2) registers.

#### GPIO2

These fields get activated only when **Enable Dual Channel** is checked. All the fields in this parameter group are similar to the GPIO option group.

#### Enable Interrupt

This parameter enables interrupt control logic and interrupt registers in GPIO module. By default, the option is unchecked, that is, interrupts are not enabled.

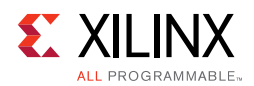

### **User Parameters**

Table 4-1 shows the relationship between the fields in the Vivado Integrated Design Environment (IDE) and the User Parameters (which can be viewed in the Tcl Console).

 Table 4-1:
 Vivado IDE Parameter to User Parameter Relationship

| Vivado IDE Parameter/Value          | User Parameter/Value | Default Value |
|-------------------------------------|----------------------|---------------|
| GPIO                                |                      |               |
| All Inputs                          | C_ALL_INPUTS         | 0             |
| 0                                   |                      |               |
| 1                                   |                      |               |
| All Outputs                         | C_ALL_OUTPUTS        | 0             |
| 0                                   |                      |               |
| 1                                   |                      |               |
| GPIO Width                          | C_GPIO_WIDTH         | 32            |
| Ranges from 1 to 32                 |                      |               |
| Default Output Value                | C_DOUT_DEFAULT       | 0x00000000    |
| Ranges from 0x00000000 to 0xFFFFFFF |                      |               |
| Default Tri-State Value             | C_TRI_DEFAULT        | 0xFFFFFFF     |
| Ranges from 0x00000000 to 0xFFFFFFF |                      |               |
| Enable Dual Channel                 | C_IS_DUAL            | 0             |
| 0                                   |                      |               |
| 1                                   |                      |               |
| GPIO-2                              |                      |               |
| All Inputs                          | C_ALL_INPUTS_2       | 0             |
| 0                                   |                      |               |
| 1                                   |                      |               |
| All Outputs                         | C_ALL_OUTPUTS_2      | 0             |
| 0                                   |                      |               |
| 1                                   |                      |               |
| GPIO Width                          | C_GPIO2_WIDTH        | 32            |
| Ranges from 1 to 32                 |                      |               |
| Default Output Value                | C_DOUT_DEFAULT_2     | 0x00000000    |
| Ranges from 0x00000000 to 0xFFFFFFF |                      |               |
| Default Tri-State Value             | C_TRI_DEFAULT_2      | 0xFFFFFFF     |
| Ranges from 0x00000000 to 0xFFFFFFF |                      |               |
| Enable Interrupt                    | C_INTERRUPT_PRESENT  | 0             |
| 0                                   |                      |               |
| 1                                   |                      |               |

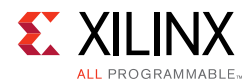

### **Output Generation**

For details, see the Vivado Design Suite User Guide: Designing with IP (UG896) [Ref 2].

# **Constraining the Core**

Constraints are delivered when the IP is generated.

### **Required Constraints**

This section is not applicable for this IP core.

### Device, Package, and Speed Grade Selections

This section is not applicable for this IP core.

### **Clock Frequencies**

This section is not applicable for this IP core.

### **Clock Management**

This section is not applicable for this IP core.

### **Clock Placement**

This section is not applicable for this IP core.

### Banking

This section is not applicable for this IP core.

### **Transceiver Placement**

This section is not applicable for this IP core.

### I/O Standard and Placement

This section is not applicable for this IP core.

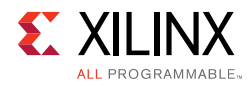

# Simulation

For comprehensive information about Vivado simulation components, as well as information about using supported third-party tools, see the *Vivado Design Suite User Guide: Logic Simulation* (UG900) [Ref 6].

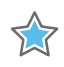

**IMPORTANT:** For cores targeting 7 series or Zynq®-7000 devices, UNIFAST libraries are not supported. Xilinx IP is tested and qualified with UNISIM libraries only.

# **Synthesis and Implementation**

For details about synthesis and implementation, see the *Vivado Design Suite User Guide: Designing with IP* (UG896) [Ref 2].

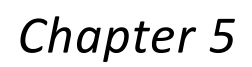

# **Example Design**

XILINX

ALL PROGRAMMABLE

This chapter contains information about the example design provided in the Vivado® Design Suite.

### **Overview**

The top module instantiates all components of the core and example design that are needed to implement the design in hardware, as shown in Figure 5-1. This includes the clock generator (clocking wizard), register configuration, data generator, and data checker modules.

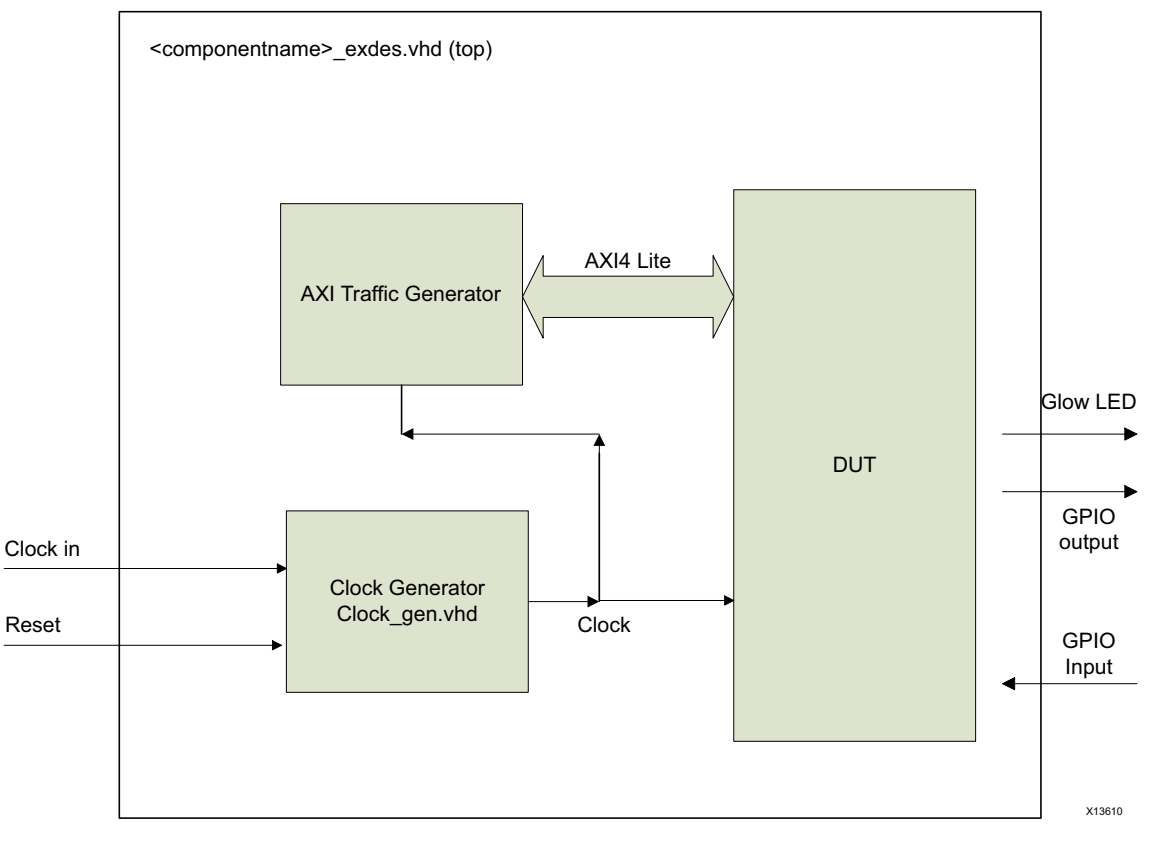

Figure 5-1: Block Diagram of Example Design

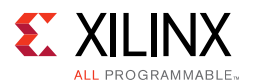

- Clock generator: Clocking wizard is used to generate the clocks for the example design. MMCME2 is used to generate 100 MHz clock for s\_axi\_aclk. Device Under Test (DUT) and other modules of the example design are kept under reset until MMCME2 is locked.
- AXI Traffic Generator (ATG): This module (IP) is configured in System Test Mode. All the AXI\_GPIO related AXI4-Lite transactions are stored in the Coefficient file extension (COE) or Memory Initialization File (MIF) file. For more information, see the AXI Traffic Generator LogiCORE IP Product Guide (PG125) [Ref 7]. The ATG automatically starts the AXI4-Lite transaction after coming out of reset.

For Tri and output mode, the example design demonstrates the GPIO register programming sequence and subsequent core behavior. In this case, ATG writes value 0xAAAAAAAA to 0x00 register. The gpio\_output pins are connected to onboard LEDs of the KC705 board as follows. Because the KC705 board has only eight LEDs onboard, only seven GPIO output pins are connected to LEDs.

- gpio\_output(0) = GPIO\_LED\_0
- gpio\_output(1) = GPIO\_LED\_1
- gpio\_output(2) = GPIO\_LED\_2
- gpio\_output(3) = GPIO\_LED\_3
- gpio\_output(4) = GPIO\_LED\_4
- gpio\_output(5) = GPIO\_LED\_5
- gpio\_output(6) = GPIO\_LED\_6
- glow\_led = GPIO\_LED\_7
- On successful completion of ATG write transactions to GPIO registers, alternate LEDs glow.
- In case of any failure, the LEDs would not glow.

For input mode, gpio\_input pins are connected to DIP switches of KC705 as follows.

- o gpio\_input(0) = GPIO\_DIP\_SW0
- o gpio\_input(1) = GPIO\_DIP\_SW1
- gpio\_input(2) = GPIO\_DIP\_SW2
- o gpio\_input(3) = GPIO\_DIP\_SW3

You must provide stimulus as 0xA to these input pins, such as:

- o gpio\_input(0) = 0
- o gpio\_input(1) = 1
- $\circ$  gpio\_input(2) = 0

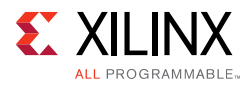

- o gpio\_input(3) = 1
- On completion of a successful transaction, the GPIO\_LED\_7 glows.
- In case of a failure, the GPIO\_LED\_7 does not glow.

### **Implementing the Example Design**

After following the steps described in Chapter 4, Design Flow Steps to generate the core, implement the example design as follows:

- 1. Right-click the core in the Hierarchy window, and select **Open IP Example Design**.
- 2. When a new window pops up, asking you to specify a directory for the example design. select a new directory or keep the default directory.

A new project is automatically created in the selected directory and it is opened in a new Vivado window.

- 3. Provide the location constraints as per the board.
- 4. In the Flow Navigator (left-side pane), click **Run Implementation** and follow the directions.

### **Example Design Files**

Table 5-1 shows the files delivered as part of the example design.

Table 5-1: Example Design Files

| Name                                        | Description                                                                                   |
|---------------------------------------------|-----------------------------------------------------------------------------------------------|
| <component_name>_exdes.vhd</component_name> | Top-level HDL file for the example design.                                                    |
| clock_gen.vhd                               | Clock generation module for example design.                                                   |
| atg_addr.coe                                | COE file of address. This file contains the axi_gpio register address.                        |
| atg_data.coe                                | COE file of data. This file contains the data to be written/read from the axi_gpio registers. |
| atg_mask.coe                                | COE file to mask certain reads.                                                               |
| atg_ctrl.coe                                | COE file that contains control information of ATG.                                            |

 Table 5-2 lists the example demonstration test bench file delivered with the example design.

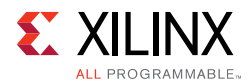

#### Table 5-2:Example Demonstration Test Bench File

| Name                                           | Description          |
|------------------------------------------------|----------------------|
| <component_name>_exdes_tb.vhd</component_name> | Test Bench for Exdes |

 Table 5-3 lists the example design constraint file delivered with the example design.

#### Table 5-3: Example Design Constraints File

| Name                                        | Description                                        |
|---------------------------------------------|----------------------------------------------------|
| <component_name>_exdes.xdc</component_name> | Top level constraints file for the example design. |

The XDC has all the necessary constraints needed to run the example design on the KC705 board. All the I/O constraints are commented in the XDC file.

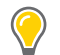

**TIP:** Uncomment all I/O constraints in the XDC file before implementing the design for a KC705 board.

## **Test Bench**

This section contains information about the test bench provided in the Vivado Design Suite.

Figure 5-2 shows test bench for AXI GPIO example design. The top-level test bench generates a 200 MHz differential and drives initial reset to the example design.

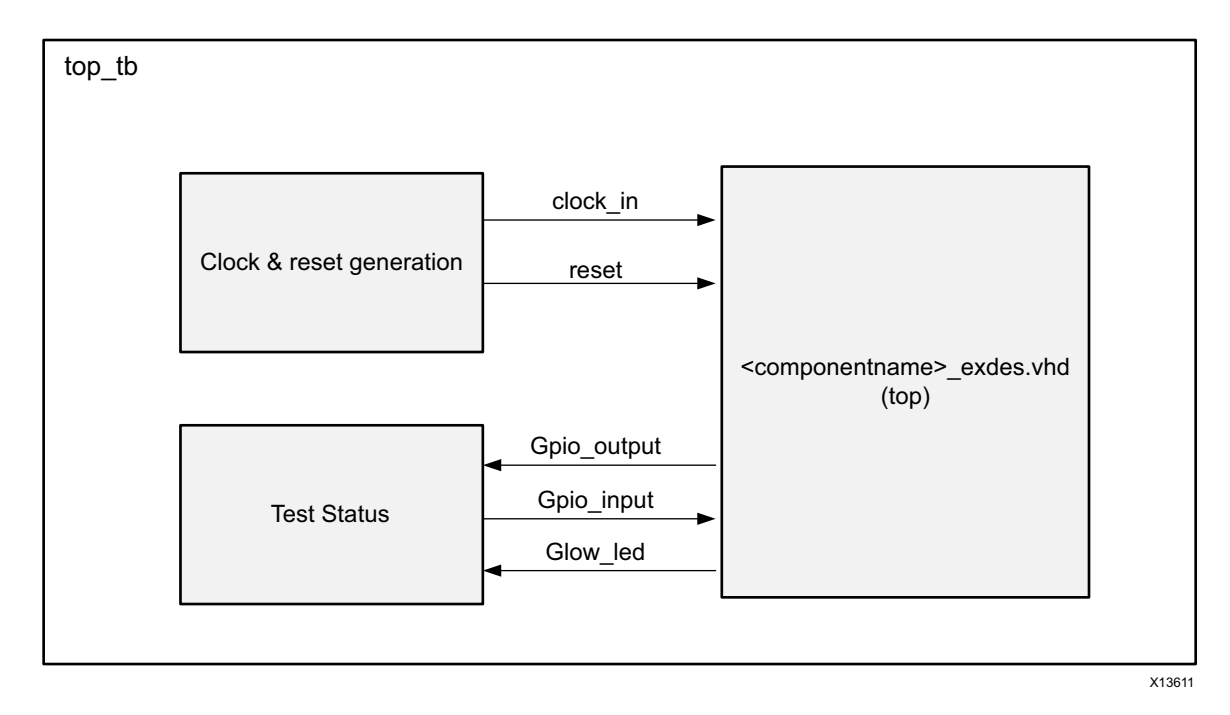

Figure 5-2: AXI GPIO Example Design Test Bench

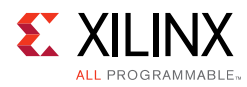

# Simulating the Example Design

Using the AXI GPIO example design (delivered as part of the AXI GPIO), you can quickly simulate and observe the behavior of the AXI GPIO.

### Setting up the Simulation

The Xilinx simulation libraries must be mapped into the simulator. To set up the Xilinx simulation models, see the *Vivado Design Suite User Guide: Logic Simulation* (UG900) [Ref 6]. To switch simulators, click Simulation Settings in the Flow Navigator (left pane). In the Simulation options list, change Target Simulator.

The example design supports functional (behavioral) and post-synthesis simulations. For how to run simulation, see the *Vivado Design Suite User Guide: Logic Simulation* (UG900) [Ref 6].

### **Simulation Results**

The simulation script compiles the AXI GPIO example design, and supporting simulation files. It then runs the simulation and checks that it completed successfully.

If the test passes, the following message is displayed:

Test Completed Successfully

If the test fails or hangs, the following message is displayed:

Test Failed ! Test Timed Out !

# Appendix A

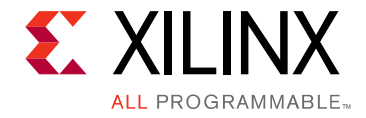

# Migrating and Upgrading

This appendix contains information about migrating a design from ISE<sup>®</sup> Design Suite to the Vivado<sup>®</sup> Design Suite, and for upgrading to a more recent version of the IP core. For customers upgrading in the Vivado Design Suite, important details (where applicable) about any port changes and other impact to user logic are included.

## Migrating to the Vivado Design Suite

For information on migrating to the Vivado Design Suite, see *ISE to Vivado Design Suite Migration Methodology Guide* (UG911) [Ref 8].

# Upgrading in the Vivado Design Suite

There are no port or parameter changes.

Appendix B

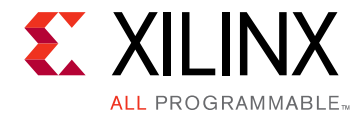

# Debugging

This appendix includes details about resources available on the Xilinx Support website and debugging tools.

# Finding Help on Xilinx.com

To help in the design and debug process when using the AXI GPIO core, the <u>Xilinx Support</u> <u>web page</u> contains key resources such as product documentation, release notes, answer records, information about known issues, and links for obtaining further product support.

### Documentation

This product guide is the main document associated with the AXI GPIO core. This guide, along with documentation related to all products that aid in the design process, can be found on the <u>Xilinx Support web page</u> or by using the Xilinx Documentation Navigator.

Download the Xilinx Documentation Navigator from the <u>Downloads page</u>. For more information about this tool and the features available, open the online help after installation.

### **Answer Records**

Answer Records include information about commonly encountered problems, helpful information on how to resolve these problems, and any known issues with a Xilinx product. Answer Records are created and maintained daily ensuring that users have access to the most accurate information available.

Answer Records for this core can be located by using the Search Support box on the main <u>Xilinx support web page</u>. To maximize your search results, use proper keywords such as

- Product name
- Tool message(s)
- Summary of the issue encountered

A filter search is available after results are returned to further target the results.

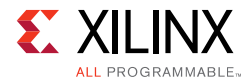

#### Master Answer Record for the AXI GPIO

AR: <u>54451</u>

### **Technical Support**

Xilinx provides technical support at the <u>Xilinx Support web page</u> for this LogiCORE<sup>™</sup> IP product when used as described in the product documentation. Xilinx cannot guarantee timing, functionality, or support if you do any of the following:

- Implement the solution in devices that are not defined in the documentation.
- Customize the solution beyond that allowed in the product documentation.
- Change any section of the design labeled DO NOT MODIFY.

To contact Xilinx Technical Support, navigate to the Xilinx Support web page.

### Vivado Design Suite Debug Feature

The Vivado® Design Suite debug feature inserts logic analyzer and virtual I/O cores directly into your design. The debug feature also allows you to set trigger conditions to capture application and integrated block port signals in hardware. Captured signals can then be analyzed. This feature in the Vivado IDE is used for logic debugging and validation of a design running in Xilinx devices.

The Vivado logic analyzer is used with the logic debug IP cores, including:

- ILA 2.0 (and later versions)
- VIO 2.0 (and later versions)

Several internal signal are marked as debug signals. These can be easily added to the logic analyzer.

See the Vivado Design Suite User Guide: Programming and Debugging (UG908) [Ref 9].

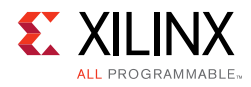

# Hardware Debug

Hardware issues can range from link bring-up to problems seen after hours of testing. This section provides debug steps for common issues. The debug feature is a valuable resource to use in hardware debug. The signal names mentioned in the following individual sections can be probed using the debug feature for debugging the specific problems.

Ensure that all the timing constraints for the core were properly incorporated from the example design and that all constraints were met during implementation.

If using mixed-mode clock managers (MMCMs) in the design, ensure that all MMCMs have obtained lock by monitoring the locked port.

## **AXI4-Lite Interface Debug**

Read from a register that does not have all 0s as a default to verify that the interface is functional. Output s\_axi\_arready asserts when the read address is valid, and output s\_axi\_rvalid asserts when the read data/response is valid. If the interface is unresponsive, ensure that the following conditions are met:

- The s\_axi\_aclk is connected and toggling.
- The interface is not being held in reset, and s\_axi\_areset is an active-Low reset.
- If the simulation has been run, verify in simulation and/or a debug feature capture that the waveform is correct for accessing the AXI4-Lite interface.

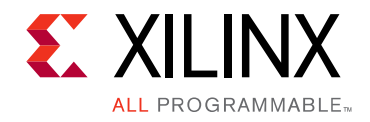

Appendix C

# Additional Resources and Legal Notices

### **Xilinx Resources**

For support resources such as Answers, Documentation, Downloads, and Forums, see <u>Xilinx</u><u>Support</u>.

## References

These documents provide supplemental material useful with this product guide:

- 1. AXI4-Lite IPIF LogiCORE IP Product Guide (PG155)
- 2. Vivado Design Suite User Guide: Designing with IP (UG896)
- 3. Vivado AXI Reference Guide (UG1037)
- 4. Vivado Design Suite User Guide: Designing IP Subsystems using IP Integrator (UG994)
- 5. Vivado Design Suite User Guide: Getting Started (UG910)
- 6. Vivado Design Suite User Guide: Logic Simulation (UG900)
- 7. AXI Traffic Generator LogiCORE IP Product Guide (PG125)
- 8. ISE to Vivado Design Suite Migration Methodology Guide (UG911)
- 9. Vivado Design Suite User Guide: Programming and Debugging (UG908)
- 10. LogiCORE IP Interrupt Control Product Guide (PG166)
- 11. AXI Interconnect LogiCORE IP Product Guide (PG059)
- 12. ARM AMBA AXI4 Protocol Version: 2.0 Specification

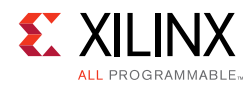

# **Revision History**

The following table shows the revision history for this document.

| Date       | Version | Revision                                                                                                    |
|------------|---------|----------------------------------------------------------------------------------------------------|
| 10/05/2015 | 2.0     | Added Automotive Applications Disclaimer.                                                                          |
|            |         | <ul> <li>Added AXI4-Lite write access register note to the beginning of the<br/>Register Space section.</li> </ul> |
| 11/18/2015 | 2.0     | Added support for UltraScale+ families.                                                                            |
| 09/30/2015 | 2.0     | Added User Parameters section to the Design Flow Steps chapter.                                                    |
|            |         | <ul> <li>Updated the description in Table 2-6: AXI GPIO Data Register<br/>Description.</li> </ul>                  |
|            |         | Changed "Vivado lab tools" to "Vivado Design Suite debug feature."                                                 |
| 04/02/2014 | 2.0     | Updated GPIO Width name and description.                                                                           |
|            |         | Updated Figure 5-1.                                                                                                |
|            |         | <ul> <li>Deleted Example Design Directory Structure section.</li> </ul>                                            |
|            |         | <ul> <li>Added Implementing the Example Design section.</li> </ul>                                                 |
| 12/18/2013 | 2.0     | Added UltraScale <sup>™</sup> architecture support.                                                                |
| 10/02/2013 | 2.0     | Re-release of document for core version 2.0, with the following changes:                                           |
|            |         | Combined Resource Utilization numbers for 7 series devices.                                                        |
|            |         | <ul> <li>Added example design and test bench information.</li> </ul>                                               |
|            |         | Added support for Vivado IP integrator.                                                                            |
| 03/20/2013 | 1.0     | Initial Xilinx release of this product guide. It replaces ds744.                                                   |

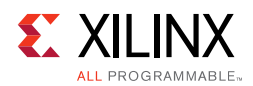

## **Please Read: Important Legal Notices**

The information disclosed to you hereunder (the "Materials") is provided solely for the selection and use of Xilinx products. To the maximum extent permitted by applicable law: (1) Materials are made available "AS IS" and with all faults, Xilinx hereby DISCLAIMS ALL WARRANTIES AND CONDITIONS, EXPRESS, IMPLIED, OR STATUTORY, INCLUDING BUT NOT LIMITED TO WARRANTIES OF MERCHANTABILITY, NON-INFRINGEMENT, OR FITNESS FOR ANY PARTICULAR PURPOSE; and (2) Xilinx shall not be liable (whether in contract or tort, including negligence, or under any other theory of liability) for any loss or damage of any kind or nature related to, arising under, or in connection with, the Materials (including your use of the Materials), including for any direct, indirect, special, incidental, or consequential loss or damage (including loss of data, profits, goodwill, or any type of loss or damage suffered as a result of any action brought by a third party) even if such damage or loss was reasonably foreseeable or Xilinx had been advised of the possibility of the same. Xilinx assumes no obligation to correct any errors contained in the Materials or to notify you of updates to the Materials or to product specifications. You may not reproduce, modify, distribute, or publicly display the Materials without prior written consent. Certain products are subject to the terms and conditions of Xilinx's limited warranty, please refer to Xilinx's Terms of Sale which can be viewed at http://www.xilinx.com/legal.htm#tos; IP cores may be subject to warranty and support terms contained in a license issued to you by Xilinx. Xilinx products are not designed or intended to be fail-safe or for use in any application requiring fail-safe performance; you assume sole risk and liability for use of Xilinx products in such critical applications, please refer to Xilinx's Terms of Sale which can be viewed at http://www.xilinx.com/legal.htm#tos. AUTOMOTIVE APPLICATIONS DISCLAIMER

AUTOMOTIVE PRODUCTS (IDENTIFIED AS "XA" IN THE PART NUMBER) ARE NOT WARRANTED FOR USE IN THE DEPLOYMENT OF AIRBAGS OR FOR USE IN APPLICATIONS THAT AFFECT CONTROL OF A VEHICLE ("SAFETY APPLICATION") UNLESS THERE IS A SAFETY CONCEPT OR REDUNDANCY FEATURE CONSISTENT WITH THE ISO 26262 AUTOMOTIVE SAFETY STANDARD ("SAFETY DESIGN"). CUSTOMER SHALL, PRIOR TO USING OR DISTRIBUTING ANY SYSTEMS THAT INCORPORATE PRODUCTS, THOROUGHLY TEST SUCH SYSTEMS FOR SAFETY PURPOSES. USE OF PRODUCTS IN A SAFETY APPLICATION WITHOUT A SAFETY DESIGN IS FULLY AT THE RISK OF CUSTOMER, SUBJECT ONLY TO APPLICABLE LAWS AND REGULATIONS GOVERNING LIMITATIONS ON PRODUCT LIABILITY.

© Copyright 2013–2016 Xilinx, Inc. Xilinx, the Xilinx logo, Artix, ISE, Kintex, Spartan, Virtex, Vivado, Zynq, and other designated brands included herein are trademarks of Xilinx in the United States and other countries. AMBA, AMBA Designer, ARM, ARM1176JZ-S, CoreSight, Cortex, PrimeCell, and MPCore are trademarks of ARM in the EU and other countries. All other trademarks are the property of their respective owners.